# 1. 论文查重-学生

#### 1.1. 在哪里查重

菜单位置:【毕业论文(设计)】—【中期检查和答辩】

点击提交论文查重按钮;

| 2018级(2022届)毕业论文 <sup>主修</sup> |                                       |               |
|--------------------------------|---------------------------------------|---------------|
| 课题名称:                          |                                       |               |
| ① 1. 中期检查                      | ② 2. 查重                               | ④ 3. 答辩       |
| 提交中期检查                         | 提交论文查重 查着报告<br>开始时间: 2022-03-07 09:18 | 提交答辩申请 查看答辩安排 |
|                                | 截止时间:2022-03-26 09:19<br>剩余次数:4       |               |

# 1.2. 查重按钮为灰色,无法操作

### 1.2.1. 情况 1

| 2018级(2022届)毕业论文 <sup>主修</sup>              |                                               |                                 | $\odot$ |
|---------------------------------------------|-----------------------------------------------|---------------------------------|---------|
| 课题名称:                                       |                                               |                                 | ^       |
| <ul> <li>1. 中期检查</li> <li>遵交中期检查</li> </ul> | ②         2. 查重           選交论文直重         重看服告 | 〇 3. 答辩           送交答辩申请 查看答辩交排 |         |

如上图,当查重卡片和按钮为灰色,并未无考试时间显示,则表示,目前管理员 **未设置查重时间**,不能进行查重,请耐心等待查重时间开放;

#### 1.2.2. 情况 2

| 2018级 | (2022届) 毕业论文 <sup>主修</sup> |                                                  |               |
|-------|----------------------------|--------------------------------------------------|---------------|
| 课题名称: |                            |                                                  |               |
| 0     | 1. 中期检查                    | ② 2. 查重                                          | ④ 3. 答辩       |
|       | 提交中期检查                     | 提交论文查重 查看报告                                      | 提交答辩申请 查看答辩安排 |
|       |                            | 开始时间: 2022-03-09 09:18<br>截止时间: 2022-03-26 09:19 |               |
|       |                            | 剩余次数: 4                                          |               |

如上图, 表示管理员设置了查重时间, 但是当前时间不在允许时间范围内, 不允许操作。

| 1.3. 查重具体操作                                 |                                                                                                    |                                         |  |
|---------------------------------------------|----------------------------------------------------------------------------------------------------|-----------------------------------------|--|
| 莱单位置:【毕业论文(设记                               | 计)】—【中期检查和                                                                                                    | 和答辩】                                    |  |
| 2018级(2022届)毕业论文 <sup>主修</sup>              |                                                                                                    |                                         |  |
| 课题名称:                                       |                                                                                                    |                                         |  |
| <ol> <li>1. 中期检查</li> <li>建交中期检查</li> </ol> | <ul> <li>② 2. 宣重</li> <li>提交论文直重 直看报告</li> <li>开始时间: 2022-03-07 09:18</li> <li>截止时间: 2022-03-26 09:19</li> <li>残余次数: 4</li> </ul> | ② 3. 答辩           提交答辦申請         直看答辦交排 |  |

- 1,进入菜单,点击提交论文查重,卡片上会提示查重的开始和截止时间,剩余查重次数;
- 点击提交论文查重后,会将系统内的论文情况显示出来,滚动页面到最下方, 论文查重区域,点击选择,选择自己要查重的论文附件,注意,这里只支持 word及pdf格式,上传完成后,点击保存。

| 要研究子科和方向 | And the American Street and a second street and the second street and the second street |
|----------|----------------------------------------------------------------------------------------------------|
| 作计划与时间安排 | Contraction of the second second s   |
| 献检察总述    |                                                                                                    |
| 交日期      | 2022-03-02 23:44.07                                                                                                    |

3, 点击保存后,保存按钮会变成 loading 字样,请耐心等待发送数据;

| 主要研究学科和方向 | 计算机科学与技术; 计算机规定; 数字图像处理;                                                                                                    |             |        |
|-----------|----------------------------------------------------------------------------------------------------|-------------|--------|
| 工作计划与时间安排 | and which is and tracely write- $\alpha$ are the statement of $\alpha$ .                                                                                                    | -           | -      |
| 文献检索总述    | [11] S. M. M. L. S. Mark, T. Schmidt, and S. M. Schmidt, and S. M. S. M. S. |             |        |
| 提交日期      | 2020-12-24 16 56 20                                                                                                    |             |        |
| 文查重 - 提交  | Σ                                                                                                    |             |        |
| iês       | XXXF * h docx                                                                                                    | <b>童</b> 移除 | 🗁 选择 . |
|           | 文件格式仅限doc,docx,pdf                                                                                                    |             |        |
|           |                                                                                                    |             |        |

4, 查重成功后, 会返回查重首页面; 此时, 次数会扣减,

| 2018级(2022届)毕业论文 <sup>主修</sup> |                                                                            |               |
|--------------------------------|----------------------------------------------------------------------------|---------------|
| 课题名称:                          |                                                                            |               |
| ② 1. 中期检查                      | ② 2. 查重                                                                    | ④ 3. 答辩       |
| 提交中期检查                         | 提交论文查重 查看报告<br>开始时间: 2022-03-07 09.18<br>截止时间: 2022-03-26 09:19<br>剩余次数: 3 | 提交答辩申请 查看答辩安排 |

5, 点击查看报告, 可以查看此次查重报告; 并且支持对全文, 简介, 对照等三种

报告进行下载,并且记录了此次查重的原论文文档;

| 论文报告         |                                                                                                    | 返回 |
|--------------|----------------------------------------------------------------------------------------------------|----|
| 论文查重情况 (第1次) | 総交急学数:897 査重重要説:00<br>2022-03-08 09/29 11<br>全次信告単Mint 教武:周辺協告執 html 下戦: 対照接告翰 html 下戦<br>総文: 论文直重 管理 docx 下戦 |    |

6, 注意, 两次查重间隔时间限制不能少于 60 分钟。不允许频繁查重;

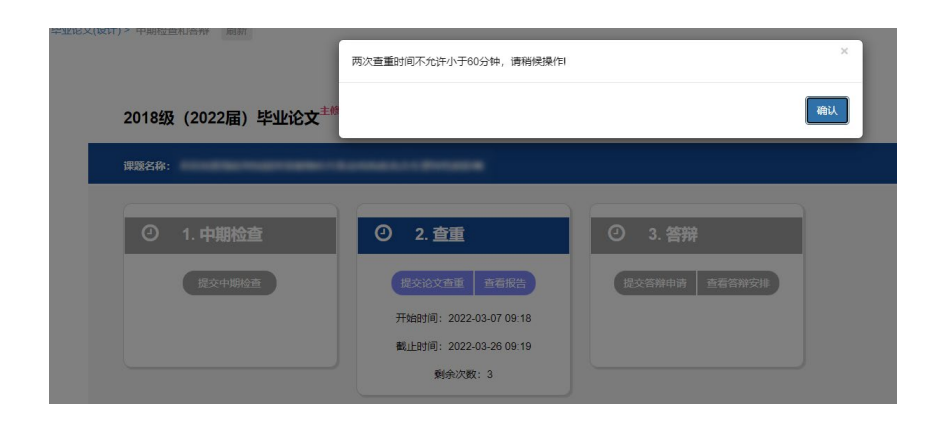

## 1.4. 答辩申请

1, 点击提交答辩申请按钮, 系统会将论文查重的最新一次数据展示在页面上, 并

| は文重重原ス(最后<br>はたの手続):897 重重重気法:00     2022:03:08 09 29:11     全文居告典 html 下数; 測品提告集 html 下数; 対照指告集 html 下数; 対照指告集 html html html html html html html html |           |           |   |     |   |     |         |       |     |   |                       |             |
|----------------------------------------------------------------------------------------------------|-----------|-----------|---|-----|---|-----|---------|-------|-----|---|-----------------------|-------------|
| 论文课题执行的结果()                                                                                                    | 最少1字,最多15 | 00字)      |   |     |   |     |         |       |     |   |                       |             |
| 文件 编辑 插入                                                                                                    | 格式表格      |           |   |     |   |     |         |       |     |   |                       |             |
| ← → 12pt                                                                                                    | ✓ Sys     | stem Font | В | Ι ≣ | = | ∃ ≣ | i≡ ∽ i≡ | ~ ₫ ₫ | 6 2 | ۲ | <u>A</u> ~ <u>A</u> ~ |             |
|                                                                                                    |           |           |   |     |   |     |         |       |     |   |                       |             |
|                                                                                                    |           |           |   |     |   |     |         |       |     |   |                       |             |
|                                                                                                    |           |           |   |     |   |     |         |       |     |   |                       | 0字由Tiny驱动 🖌 |
| 答辩院系 *                                                                                                    |           |           |   |     |   | •   |         |       |     |   |                       |             |
|                                                                                                    |           | •         |   |     |   |     |         |       |     |   |                       |             |
| 论文附件 * 使用                                                                                                    | 最后一次查重论文  | •         |   |     |   |     |         |       |     |   |                       |             |
| 重新                                                                                                    | 上传论文      | 3         |   |     |   |     |         |       |     |   |                       |             |

 2,论文附件,支持使用最后一次查重论文,点击后,会将最后一次查重时的论文 直接作为附件,并且支持查看,下载,并且显示重复率及总字数;

论文附件 \* 使用最后一次查重论文 论文查重-管理\_docx 下载 重复率: 0.0 总字数: 897

3, 也支持不使用最后一次查重论文, 重新上传论文进行答辩;

且支持三种查重报告的查看和下载;